# Compte rendu DHCP&DNS

# Table des matières

| Compte rendu DHCP&DNS                          | 1  |
|------------------------------------------------|----|
| Test architecture:                             | 2  |
| Serveur DHCP Linux :                           | 7  |
| Routeur Linux et relais DHCP :                 | 8  |
| Relais DHCP :                                  | 11 |
| Routeur :                                      | 12 |
| Test routeur, relais DHCP et DHCP sur Debian : | 12 |
| Tolérance de panne DHCP :                      | 13 |
| Test tolérance de panne DHCP :                 | 15 |
| Serveur DNS Linux :                            | 17 |
| Installation et configuration :                | 17 |
| Test DNS :                                     | 19 |
| Tolérance de panne serveur DNS :               | 20 |
| Test tolérance de panne DNS :                  | 21 |

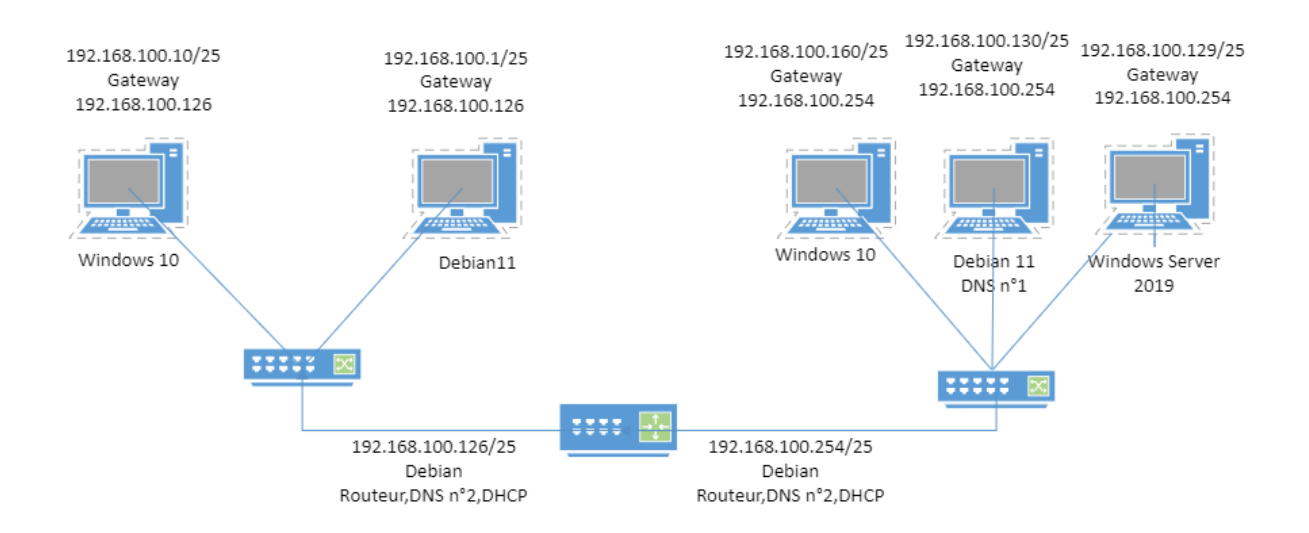

## Test architecture:

Avant de commencer il faut tester la communication entre les différents périphériques du même réseau, on vas tout d'abord tester le réseau qui contient les trois machines a partir de la machine Debian 11 :

```
--- 192.168.100.129 ping statistics ---
27 packets transmitted, 27 received, 0% packet loss, time 26042ms
rtt min/avg/max/mdev = 0.777/1.575/4.602/0.848 ms
root@IBsrvli12:/etc/network# ping 192.168.100.160
PING 192.168.100.160 (192.168.100.160) 56(84) bytes of data.
64 bytes from 192.168.100.160: icmp_seq=1 ttl=128 time=9.56 ms
64 bytes from 192.168.100.160: icmp_seq=2 ttl=128 time=0.714 ms
64 bytes from 192.168.100.160: icmp_seq=3 ttl=128 time=0.815 ms
64 bytes from 192.168.100.160: icmp_seq=4 ttl=128 time=0.662 ms
 C
--- 192.168.100.160 ping statistics ---
4 packets transmitted, 4 received, 0% packet loss, time 3012ms
rtt min/avg/max/mdev = 0.662/2.938/9.564/3.825 ms
root@IBsrvli12:/etc/network# ping 192.168.100.129
PING 192.168.100.129 (192.168.100.129) 56(84) bytes of data.
64 bytes from 192.168.100.129: icmp_seq=1 ttl=128 time=1.50 ms
64 bytes from 192.168.100.129: icmp_seq=2 ttl=128 time=1.06 ms
64 bytes from 192.168.100.129: icmp_seq=3 ttl=128 time=1.25 ms
64 bytes from 192.168.100.129: icmp_seq=4 ttl=128 time=1.50 ms
```

Ensuite on test le réseau sur la machine contenant une image de windows server:

```
PS C:\Users\Administrateur> ping 192.168.100.160
Envoi d'une requête 'Ping' 192.168.100.160 avec 32 octets de données :
Réponse de 192.168.100.160 : octets=32 temps<1ms TTL=128
Réponse de 192.168.100.160 : octets=32 temps=1 ms TTL=128
Réponse de 192.168.100.160 : octets=32 temps<1ms TTL=128
Réponse de 192.168.100.160 : octets=32 temps<1ms TTL=128
Statistiques Ping pour 192.168.100.160:
Paquets : envoyés = 4, reçus = 4, perdus = 0 (perte 0%),
Durée approximative des boucles en millisecondes :
    Minimum = Oms, Maximum = 1ms, Moyenne = Oms
PS C:\Users\Administrateur> ping 192.168.100.130
Envoi d'une requête 'Ping' 192.168.100.130 avec 32 octets de données :
Réponse de 192.168.100.130 : octets=32 temps=1 ms TTL=64
                                                                      Réponse de 192.168.100.130 : octets=32 temps<1ms TTL=64
Réponse de 192.168.100.130 : octets=32 temps=1 ms TTL=64
Réponse de 192.168.100.130 : octets=32 temps<1ms TTL=64
Statistiques Ping pour 192.168.100.130:
Paquets : envoyés = 4, reçus = 4, perdus = 0 (perte 0%),
Durée approximative des boucles en millisecondes :
    Minimum = Oms, Maximum = 1ms, Moyenne = Oms
```

Ensuite on test avec le client windows 10 :

```
PS C:\WINDOWS\system32> ping 192.168.100.129
Envoi d'une requête 'Ping' 192.168.100.129 avec 32 octets de données :
Réponse de 192.168.100.129 : octets=32 temps<1ms TTL=128
Réponse de 192.168.100.129 : octets=32 temps<1ms TTL=128
Réponse de 192.168.100.129 : octets=32 temps<1ms TTL=128
Réponse de 192.168.100.129 : octets=32 temps<1ms TTL=128
Statistiques Ping pour 192.168.100.129:
Paquets : envoyés = 4, reçus = 4, perdus = 0 (perte 0%),
Durée approximative des boucles en millisecondes :
    Minimum = Oms, Maximum = Oms, Moyenne = Oms
PS C:\WINDOWS\system32> ping 192.168.100.130
Envoi d'une requête 'Ping' 192.168.100.130 avec 32 octets de données :
Réponse de 192.168.100.130 : octets=32 temps<1ms TTL=64
Réponse de 192.168.100.130 : octets=32 temps<1ms TTL=64
Réponse de 192.168.100.130 : octets=32 temps<1ms TTL=64
Réponse de 192.168.100.130 : octets=32 temps<1ms TTL=64
Statistiques Ping pour 192.168.100.130:
    Paquets : envoyés = 4, reçus = 4, perdus = 0 (perte 0%),
Durée approximative des boucles en millisecondes :
    Minimum = 0ms, Maximum = 0ms, Moyenne = 0ms
```

Le réseau est donc complétement opérationnel, a noté que les deux réseaux sont sur deux machines physiques différentes sur Virtual box toute configuré en réseau interne. ( A noter que pour ping la machine Windows Server il faut autoriser les pings venant de l'extérieur dans le pare-feu)

# Serveur DHCP Windows :

### Voici les étapes pour installer le service DHCP sur un serveur Windows :

1. **Ouvrir le gestionnaire de serveur** : Vous pouvez le trouver dans le menu "Outils d'administration" ou en cliquant sur l'icône du gestionnaire de serveur dans la barre des tâches.

- 2. **Sélectionner "Ajouter des rôles et fonctionnalités"** : Dans le gestionnaire de serveur, cliquez sur "Ajouter des rôles et fonctionnalités" dans le volet de droite.
- 3. Assistant "Ajouter des rôles et fonctionnalités" : Cliquez sur "Suivant" pour commencer l'assistant.
- 4. **Sélectionner le type d'installation** : Choisissez "Installation basée sur un rôle ou une fonctionnalité" et cliquez sur "Suivant".
- 5. **Sélectionner le serveur** : Choisissez le serveur sur lequel vous souhaitez installer le rôle DHCP et cliquez sur "Suivant".

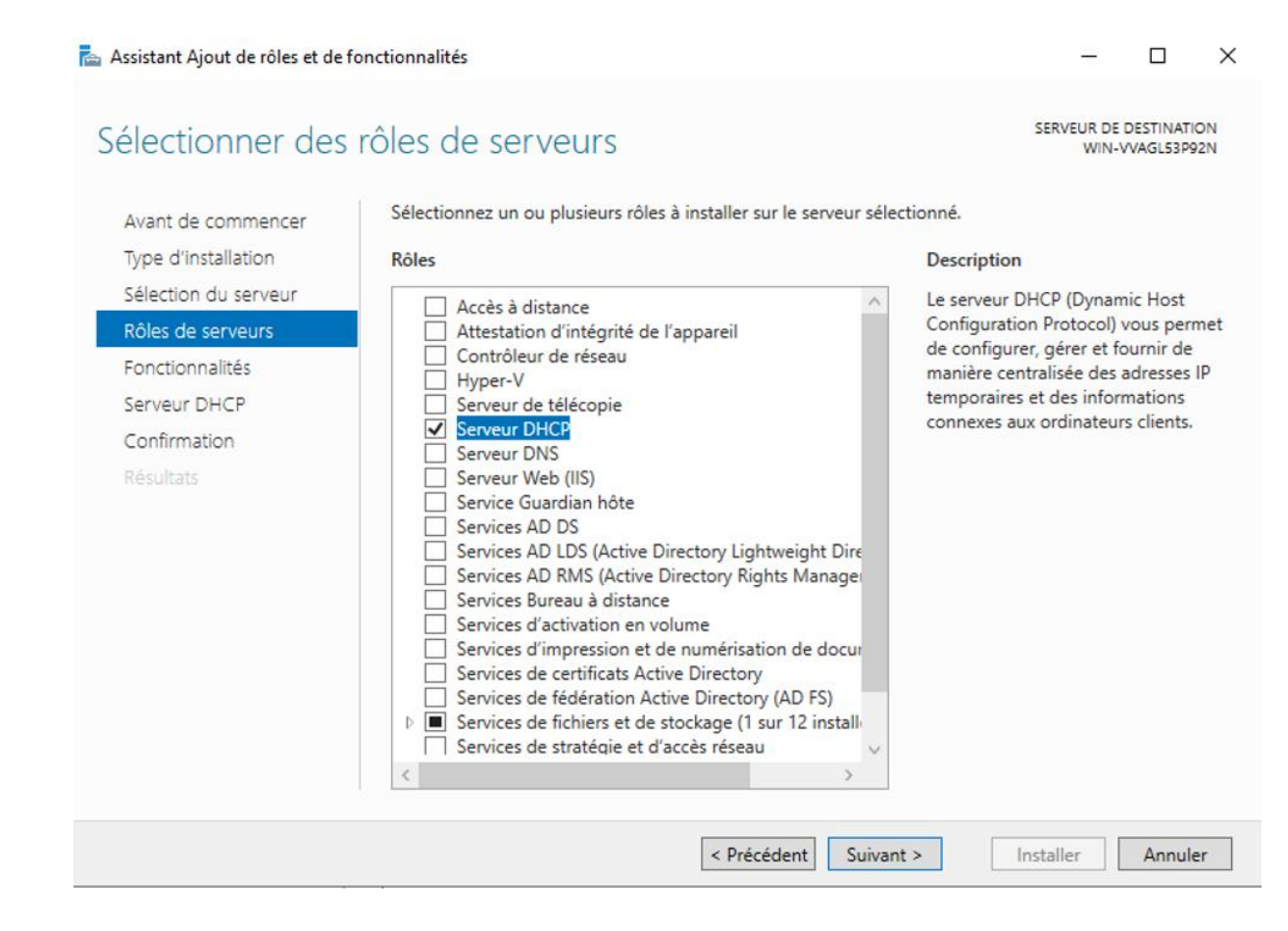

- 6. Sélectionner le rôle DHCP : Dans la liste des rôles, cochez la case "Serveur DHCP" et cliquez sur "Suivant".
- 7. **Confirmer l'installation des fonctionnalités supplémentaires** : Si des fonctionnalités supplémentaires sont nécessaires pour DHCP, cliquez sur "Ajouter des fonctionnalités".
- 8. **Résumé de l'installation** : Examinez les informations récapitulatives et cliquez sur "Installer" pour démarrer le processus d'installation.
- 9. **Installation en cours** : Attendez que l'installation soit terminée. Vous pouvez suivre la progression de l'installation sur la page.

# 10. **Installation réussie** : Une fois l'installation terminée, cliquez sur "Fermer" pour quitter l'assistant.

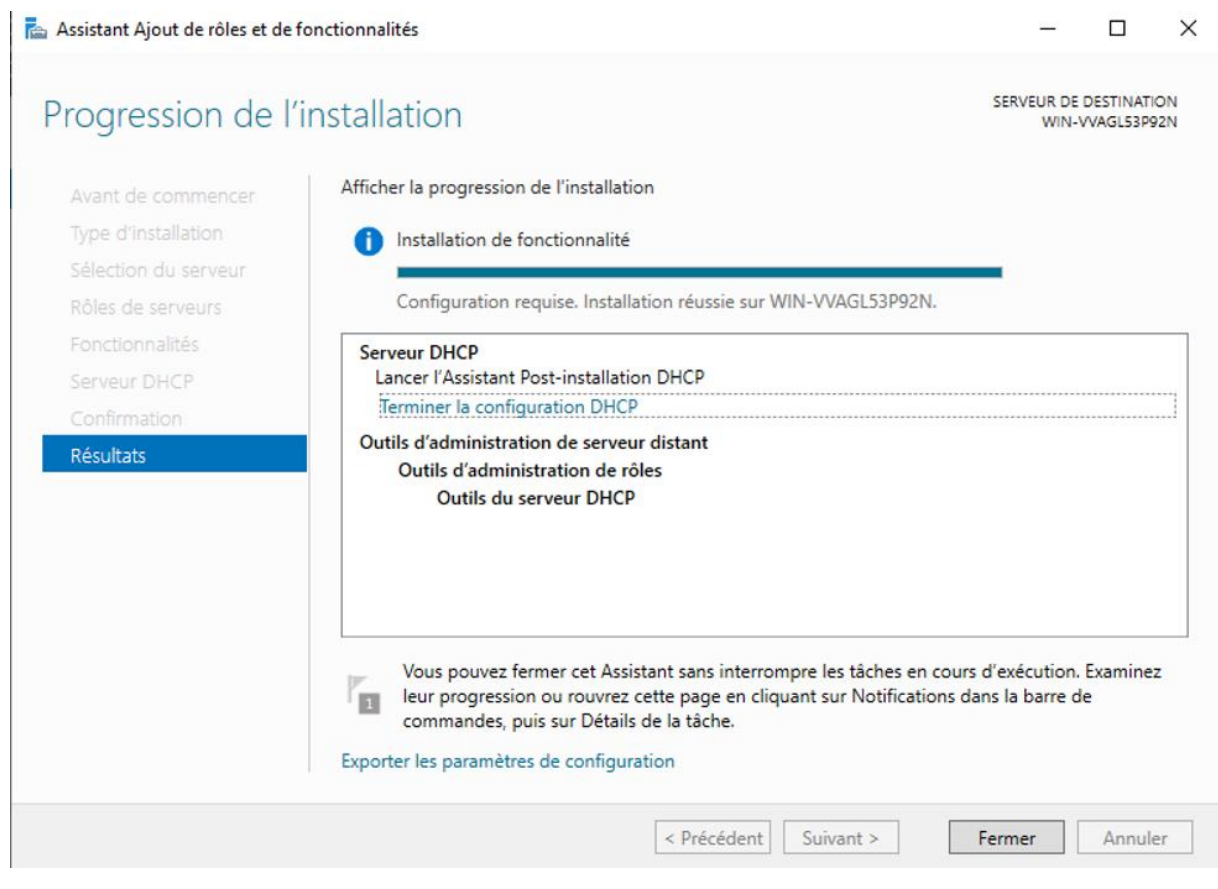

| · 🖞                                  | DHCP                                                                                |                |
|--------------------------------------|-------------------------------------------------------------------------------------|----------------|
| Fichier Action Affichage ?           |                                                                                     |                |
| 🗢 🄿 🖄 🖬 🖨 🙆 📕 📮                      |                                                                                     |                |
| 9 DHCP                               |                                                                                     | Actions        |
| Ajouter u                            | une étendue                                                                         | IPv4           |
| Afficher les statistiques            |                                                                                     | Autres actions |
| Nouvelle étendue 🦛                   | s IP assignées aux ordinateurs demandant<br>ez créer et configurer une étendue pour |                |
| Nouvelle étendue de multidiffusi     | ion jnées.                                                                          |                |
| Configurer un basculement            | liquez sur Nouvelle étendue dans le                                                 |                |
| Répliquer les étendues de bascul     | ement                                                                               |                |
| Définir les classes des utilisateurs | ation d'un serveur DHCP, voir l'aide en                                             |                |
| Définir les classes des fournisseur  | rs                                                                                  |                |
| Réconcilier toutes les étendues      |                                                                                     |                |
| Définir les options prédéfinies      |                                                                                     |                |
| Affichage                            | •                                                                                   |                |
| Actualiser                           |                                                                                     |                |
| Propriétés                           |                                                                                     |                |
| Aide                                 |                                                                                     |                |
| Créer une étenque                    |                                                                                     |                |

Maintenant il faut définir les étendues, on ne va pas inclure dans l'étendue les adresses de début pour les réserver a d'autre potentielle serveur, pour ne pas inclure l'adresse de réseau et pour ne pas inclure l'adresse du serveur DHCP ! Ne pas les inclure dans l'étendue vas nous éviter de devoir faire des exclusions et donc nous faire gagner du temps. Dans l'étendue on ne prend pas aussi les adresses fin pour les réserver a des potentielles routeurs et pour ne pas inclure l'adresse de broadcast.

Assistant Nouvelle étendue

#### Plage d'adresses IP

Vous définissez la plage d'adresses en identifiant un jeu d'adresses IP consécutives.

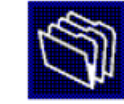

| Adresse IP de<br>début :   | <b>192</b> . 168 . 100 . 140              |
|----------------------------|-------------------------------------------|
| Adresse IP de fin          | : 192 . 168 . 100 . 230                   |
| Paramètres de confi        | guration qui se propagent au client DHCP. |
|                            | 25 +                                      |
| Longueur :                 | 23.                                       |
| Masque de<br>sous-réseau : | 255 . 255 . 255 . 128                     |
|                            |                                           |
|                            |                                           |

Ensuite on définit la durée du bail :

| La durée d<br>l'ordinateu<br>constitués | lu bail doit the<br>rest connect<br>essentielleme | éoriquement être<br>té au même rése<br>ent par des ordir | e égale au temp<br>eau physique. F<br>nateurs portable | os moyen dura<br>'our les réseau<br>es ou des clier | nt lequel<br>ix mobiles<br>its d'accès à |      |
|-----------------------------------------|---------------------------------------------------|----------------------------------------------------------|--------------------------------------------------------|-----------------------------------------------------|------------------------------------------|------|
| distance, d                             | les durées de                                     | e bail plus courte                                       | es peuvent être                                        | utiles.                                             |                                          |      |
| De la mêm<br>d'ordinates<br>sont plus a | e manière, po<br>urs de bureau<br>ppropriées.     | our les réseaux :<br>ayant des emp                       | stables qui sont<br>lacements fixes                    | constitués pri<br>, des durées c                    | ncipalement<br>le bail plus long         | jues |
| Définissez                              | la durée des                                      | baux d'étendue                                           | e lorsqu'ils sont                                      | distribués par                                      | ce serveur.                              |      |
| Limitée à :                             |                                                   |                                                          |                                                        |                                                     |                                          |      |
| Jours :                                 | Heures :                                          | Minutes :                                                |                                                        |                                                     |                                          |      |
|                                         | 0                                                 | 0-1                                                      |                                                        |                                                     |                                          |      |
| lours :                                 | Heures :                                          | Minutes :                                                |                                                        |                                                     |                                          |      |

C'est bon le serveur DHCP sur windows Server est fonctionnel , on vas le tester sur la machine Debian pour voir toutes les étapes :

```
root@IBsrvli12:/etc/network# ifup enpOs3
Internet Systems Consortium DHCP Client 4.4.1
Copyright 2004–2018 Internet Systems Consortium.
All rights reserved.
For info, please visit https://www.isc.org/software/dhcp/
Listening on LPF/enp0s3/08:00:27:ae:72:48
            LPF/enp0s3/08:00:27:ae:72:48
Sending on
Sending on
            Socket/fallback
DHCPDISCOVER on enp0s3 to 255.255.255.255 port 67 interval 8
DHCPDISCOVER on enpOs3 to 255.255.255.255 port 67 interval 11
DHCPOFFER of 192.168.100.141 from 192.168.100.129
DHCPREQUEST for 192.168.100.141 on enp0s3 to 255.255.255.255 port 67
DHCPACK of 192.168.100.141 from 192.168.100.129
bound to 192.168.100.141 -– renewal in 34023 seconds.
root@IBsrvli12:/etc/network#
```

On voit ici que le serveur DHCP a rempli sa fonction et a attribuer une adresse IP et le masque de sous réseau a la machine Debian. On peut aussi regarder directement dans les enregistrement du serveur DHCP :

| Adresse IP du client | Nom       | Expiration du bail  | Туре | ID unique |
|----------------------|-----------|---------------------|------|-----------|
| 192.168.100.140      | Win10A    | 07/03/2024 11:59:33 | DHCP | 080027a09 |
| 192.168.100.141      | IBsrvli12 | 07/03/2024 11:49:30 | DHCP | 27ae72480 |

Ici on voit bien que les deux machines dans le réseau du serveur DHCP on bien reçu une adresse IP et un masque de la part du serveur DHCP.

Et dans regardant les trames sur WireShark on voit tout le processus DORA = Discover Offer Request Acknowledge :

|    | 54 47.257970 | 192.168.100.129 | 255.255.255.255 | DHCP   | 342 DHCP Offer - Transaction ID 0xcce742a             |
|----|--------------|-----------------|-----------------|--------|-------------------------------------------------------|
|    | 55 47.258250 | 0.0.0           | 255.255.255.255 | DHCP   | 351 DHCP Request - Transaction ID 0xcce742a           |
| _  | 56 47.260622 | 192.168.100.129 | 255.255.255.255 | DHCP   | 342 DHCP ACK - Transaction ID 0xcce742a               |
|    | 57 47.295652 | 192.168.100.140 | 224.0.0.22      | IGMPv3 | 54 Membership Report / Join group 224.0.0.251 for any |
|    | 58 47.309982 | 192.168.100.140 | 224.0.0.22      | IGMPv3 | 54 Membership Report / Join group 224.0.0.252 for any |
| 10 |              | **** *** ***    |                 | 7000 0 |                                                       |

> Frame 54: 342 bytes on wire (2736 bits), 342 bytes captured (2736 bits) on interface \Device\NPF\_{45BF8BF4-FD09-48F1-8F96-7C6A29AC7 > Ethernet II, Src: PcsCompu\_88:21:5d (08:00:27:88:21:5d), Dst: Broadcast (ff:ff:ff:ff:ff:ff)

> Internet Protocol Version 4, Src: 192.168.100.129, Dst: 255.255.255

> User Datagram Protocol, Src Port: 67, Dst Port: 68

> Dynamic Host Configuration Protocol (Offer)

# Serveur DHCP Linux :

### Installation de DHCP :

D'abord, pour avoir un serveur DHCP, il faut installer le service !

"apt install isc-dhcp-server"

Sur Debian, il y a une petite spécificité, il faut indiquer dans **/etc/default/isc-dhcp-server** sur quelles interfaces va écouter le service DHCP.

### « nano /etc/default/isc-dhcp-server »

On décommente la troisième ligne et on indique l'interface.

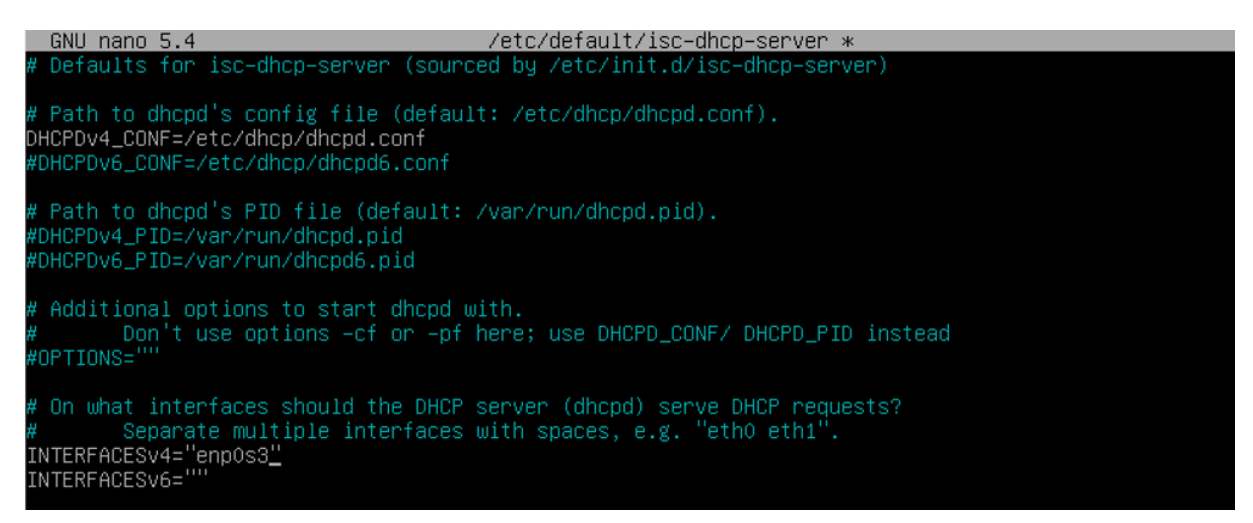

Ensuite on modifie le fichier de configuration pour déclarer le réseau et y mettre l'étendue, on peut aussi définir le bail.

#### root@IBsrvli12:/etc/dhcp# nano dhcpd.conf\_

Dans la capture ci-dessous on définit dans la première ligne le réseau ou le serveur DHCP va attribuer les adresses IP et la plage d'adresse est défini dans range on met exactement la même étendue que dans le serveur DHCP sur Windows server qui a bien évidemment été désactiver.

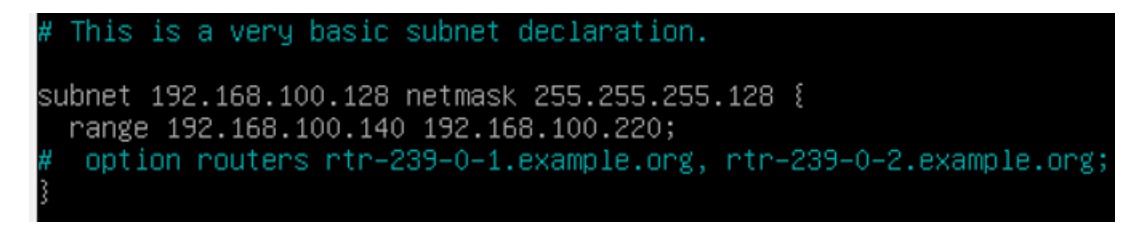

Et on définit une autre étendue pour le réseau distant .

```
subnet 192.168.100.0 netmask 255.255.255.128 {
    range 192.168.100.10 192.168.100.115;_
}
```

## Routeur Linux et relais DHCP :

Nous avons notre serveur DHCP qui peut attribuer des adresses IP sur son réseau mais nous voulons qu'il attribue des adresses IP sur un autre réseau , et pour faire cela il nous faut un relais DHCP et on vas utiliser le routeur. Tout d'abord pour faire en sorte que notre linux Debian soit un routeur il faut sur virtual Box utilisés deux cartes réseaux physiques une en accès interne pour le réseau local , la deuxième carte en mode pont et directement branché a la machine physique contenant les deux machines virtuel debian et windows. C'est écrit LinuxClient mais c'est bien le routeur.

|    | 🕑 Li       | nuxClient - Paramètre | es           |                |              |                |    | _       |    | ×   |
|----|------------|-----------------------|--------------|----------------|--------------|----------------|----|---------|----|-----|
|    |            | Général               | Réseau       |                |              |                |    |         |    |     |
| l  |            | Système               | Adapter 1    | Adapter 2      | Adapter 3    | Adapter 4      |    |         |    |     |
| ł  |            | Affichage             | Activer l'in | terface réseau |              |                |    |         |    |     |
| pr | $\bigcirc$ | Stockage              |              | Mode d'acc     | tès réseau : | Réseau interne | ~  | 1       |    |     |
|    |            | Son                   | Adva         | nced           | Name:        | NAT1           |    |         |    | ~   |
| br | P          | Réseau                |              |                |              |                |    |         |    |     |
|    |            | Ports séries          |              |                |              |                |    |         |    |     |
| N  | Ø          | USB                   |              |                |              |                |    |         |    |     |
| l  |            | Dossiers partagés     |              |                |              |                |    |         |    |     |
| l  |            | Interface utilisateur |              |                |              |                |    |         |    |     |
| l  |            |                       |              |                |              |                |    |         |    |     |
| l  |            |                       |              |                |              |                |    |         |    |     |
|    |            |                       |              |                |              |                |    |         |    |     |
|    |            |                       |              |                |              |                | ОК | Annuler | Ai | ide |

| 😳 LinuxClient - Paramèt | :5                                      |                         | -     |     | ×      |
|-------------------------|-----------------------------------------|-------------------------|-------|-----|--------|
| Général                 | Réseau                                  |                         |       |     |        |
| Système                 | Adapter 1 Adapter 2 Adapter 3 Adapter 4 | ŀ                       |       |     |        |
| Affichage               | Activer l'interface réseau              |                         |       |     |        |
| Stockage                | Mode d'accès réseau : Accès par p       | ont ~                   |       |     | _      |
| Son                     | Name: Realtek PCI                       | e GbE Family Controller |       |     | $\sim$ |
| Réseau                  | Advanced                                |                         |       |     |        |
| Ports séries            |                                         |                         |       |     |        |
| 🌽 USB                   |                                         |                         |       |     |        |
| Dossiers partagés       |                                         |                         |       |     |        |
| Interface utilisateur   |                                         |                         |       |     |        |
|                         |                                         |                         |       |     |        |
|                         |                                         |                         |       |     |        |
|                         |                                         |                         |       |     |        |
|                         |                                         | OK Ar                   | nuler | Aic | le     |

Le windows 10 qui sera le client est configuré sur Virtual box en mode accès par pont pour pouvoir communiquer avec le routeur et relais DHCP.

# Relais DHCP :

Il faut tout d'abord installer le service qui permet de faire relais DHCP,

« Apt install isc-dhcp-relay »

Pendant l'installation une interface graphique va apparaitre et il faut préciser l'adresse IP du serveur DHCP :

| 🔯 LinuxClient [En fonction] - Oracle VM VirtualBox                                                       | _      |       |
|----------------------------------------------------------------------------------------------------|--------|-------|
| Fichier Machine Écran Entrée Périphériques Aide                                                          |        |       |
| util de configuration des paquets                                                                        |        |       |
|                                                                                                    |        |       |
|                                                                                                    |        |       |
|                                                                                                    |        |       |
|                                                                                                    |        |       |
| Veuillez indiquer le nom ou l'adresse IP d'au moins un serveur DHCP auquel faire requêtes DHCP et BOOTP. | suivre | e les |
| Vous pouvez indiquer plus d'un serveur. Séparez les noms (ou les adresses IP) des<br>par un espace.      | serve  | euns  |
| Serveurs DHCP auxquels faire suivre les requêtes de relais DHCP :                                        |        |       |
| 192.168.100.129                                                                                          |        |       |
| <0k>                                                                                                    |        |       |

Ensuite il faut retourner sur le serveur dhcp pour rajouter le routeur et son adresse de diffusion dans l'étendue :

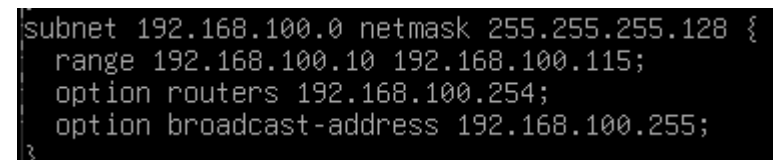

## Routeur:

Pour configurer la machine debian en mode routeur il suffit de decommenter cette ligne dans le fichier de conf /etc/sysctl.conf :

#### « nano /etc/sysctl.conf »

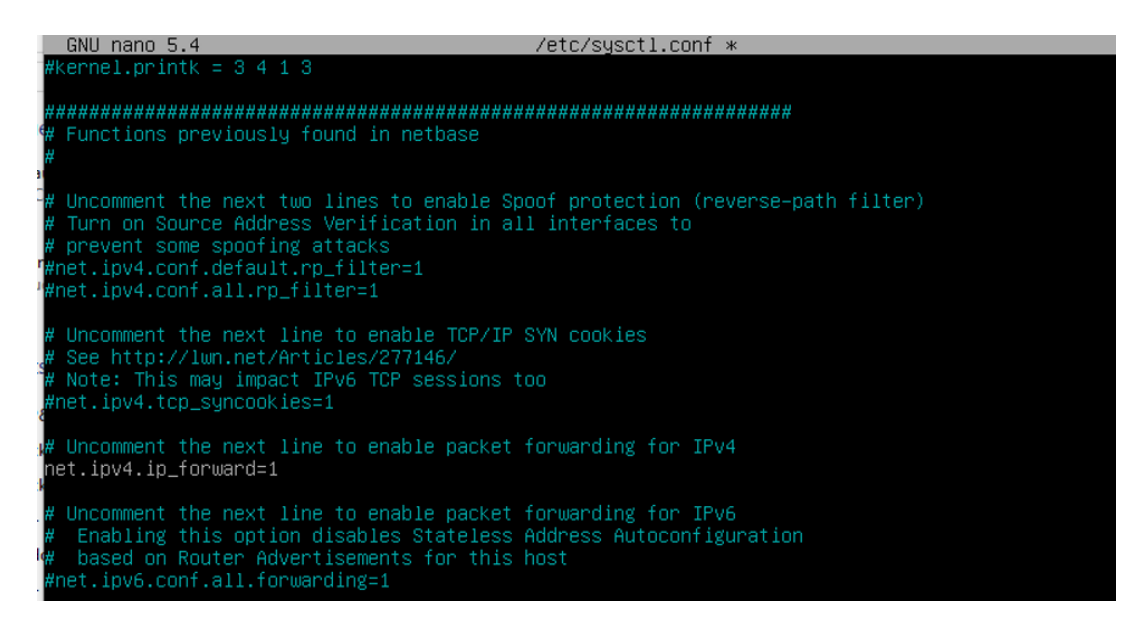

Comme nous avons deux cartes réseaux il faut en configurer une pour chaque réseaux

GNU nano 5.4 /etc/network/interfaces \*
# interfaces(5) file used by ifup(8) and ifdown(8)
# Include files from /etc/network/interfaces.d:
#\_ource /etc/network/interfaces.d/\*
# The loopback network interface
auto lo
iface lo inet loopback
# The primary network interface
allow-hotplug enp0s3
iface enp0s3 inet static
address 192.168.100.126
netmask 255.255.255.128
# The secondary network interface
allow-hotplug enp0s8
iface enp0s8 inet static
address 192.168.100.254
netmask 255.255.255.128

Test routeur, relais DHCP et DHCP sur Debian :

Tout d'abord on test le serveur DHCP sur un client Debian sur le même réseau :

root@DebianClient:~# ifup ens18 Internet Systems Consortium DHCP Client 4.4.3-P1 Copyright 2004-2022 Internet Systems Consortium. All rights reserved. For info, please visit https://www.isc.org/software/dhcp/ Listening on LPF/ens18/e6:40:c4:48:57:f6 Sending on LPF/ens18/e6:40:c4:48:57:f6 Socket/fallback Sending on DHCPDISCOVER on ens18 to 255.255.255.255 port 67 interval 8 DHCPOFFER of 192.168.100.140 from 192.168.100.130 DHCPREQUEST for 192.168.100.140 on ens18 to 255.255.255.255 port 67 DHCPACK of 192.168.100.140 from 192.168.100.130 bound to 192.168.100.140 -- renewal in 287 seconds. root@DebianClient:~#

On voit ici que le serveur DHCP sur l'adresse 192.168.100.130 donne une adresse au client en 192.168.100.140 qui est la première adresse de l'étendue. Ensuite nous allons tester si le routeur et le relais DHCP fonctionne en testant avec un client qui n'est pas dans le même réseau que le serveur DHCP :

ot@DebianClient:~# ifup ens18 ternet Systems Consortium DHCP Client 4.4.3-P1 opyright 2004-2022 Internet Systems Consortium. Il rights reserved. For info, please visit https://www.isc.org/software/dhcp/ istening on LPF/ens18/e6:40:c4:48:57:f6. LPF/ens18/e6:40:c4:48:57:f6 Sending on Socket/fallback Sending on DHCPDISCOVER on ens18 to 255.255.255.255 port 67 interval 8 DHCPDISCOVER on ens18 to 255.255.255.255 port 67 interval 18 DHCPOFFER of 192.168.100.10 from 192.168.100.126 DHCPREQUEST for 192.168.100.10 on ens18 to 255.255.255.255 port 67 DHCPACK of 192.168.100.10 from 192.168.100.126 oound to 192.168.100.10 -- renewal in 275 seconds.

On voit ici que le client reçoit une réponse du routeur (192.168.100.126) donc du relais DHCP qui lui donne comme adresse 192.168.100.10 qui est bien l'adresse défini dans la deuxième étendue du serveur DHCP.

# Tolérance de panne DHCP :

Pour effectuer de la tolérance de panne il suffit de decommenter cette ligne dans le fichier de configuration du serveur DHCP maitre et rajouter les lignes si-dessous :

# If this DHCP server is the official DHCP server for the local network, the authoritative directive should be uncommented. uthoritative;

### # Paramétrage du failover du DHCP Master

failoverpeer "test" { ; # Déclare ce serveur comme master. primary address 192.168.100.130 ; # Adresse du serveur master. ; # Port d'écoute du serveur master. port 520 peeraddress 192.168.100.131 ; # Adresse du serveur slave. ; # Port d'écoute du serveur slave. peer port 520 max-response-delay 60 ; # Temps de non réponse du slave. max-unacked-updates 10; mclt 3600 ; split 128 ; # Répartition des plages d'adresses. load balance max seconds 3;

}

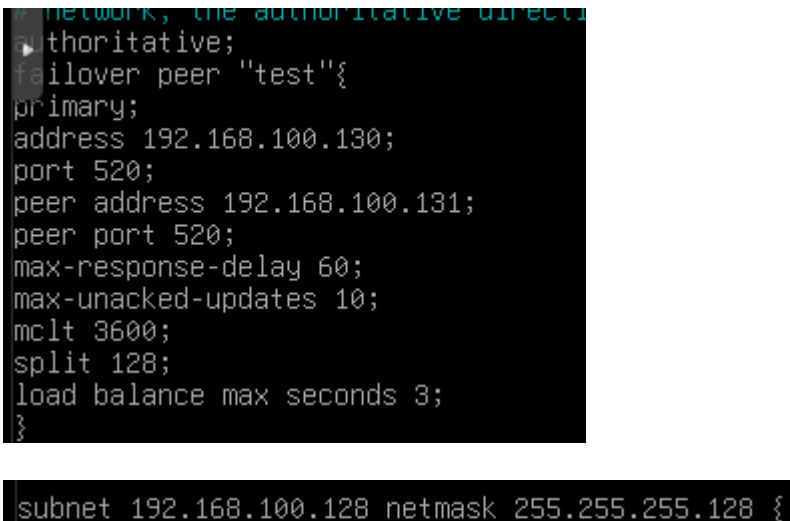

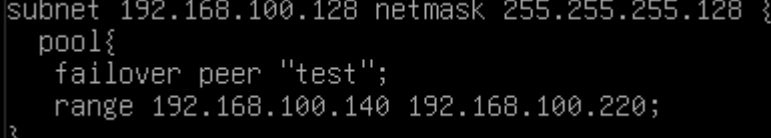

La directive « SPLIT » est également présente dans la configuration du service DHCP en mode « **failover** » tout comme la directive MCLT. Elle permet de « **splitter** » c'est-à-dire de diviser la plage d'adresses IP disponible en deux parties, afin de répartir la charge sur les deux serveurs.

Lorsque cette directive a la valeur « **128** », on part sur une répartition **50%/50%**, c'est-àdire que chaque serveur gère 50% de la plage d'adresses disponible.

MCLT = Cette directive qui signifie « **Max Client Lead Time** » et qui est présente lors de la configuration du service DHCP en mode « **failover** » correspond au temps maximum, pendant lequel le serveur peer peut renouveler des requêtes après avoir perdu contact avec son partenaire.

```
<mark># Paramétrage du failover du DHCP Slave</mark>
failoverpeer "test" {
```

```
secondary ; # Déclare ce serveur comme slave.
address 192.168.100.131 ; # Adresse du serveur slave.
port 520 ; # Port d'écoute du serveur slave.
peeraddress 192.168.100.130 ; # Adresse du serveur master.
peer port 520 ; # Port d'écoute du serveur master.
max-response-delay 60 ; # Temps de non réponse en secondes.
max-unacked-updates 10 ; # Nombre de mises à jour avant de déclarer le pair en
échec
load balance max seconds 3; # Durée max avant de décharger la requête vers le pair
}
```

```
Tailover peer "test"{
  secondary;
  address 192.168.100.131;
  port 520;
  peer address 192.168.100.130;
  peer port 520;
  max-response-delay 60;
  max-unacked-updates 10;
  load balance max seconds 3;
  }
  subnet 192.168.100.128 netmask 255.255.255.128 {
    pool{
      failover peer "test";
      range 192.168.100.140 192.168.100.220;
    }
  # option routers rtr-239-0-1.example.org, rtr-239-0-2.example.org;
  }
```

A noter qu'il est important que les deux serveurs est exactement la même date, heure et seconde , pour configurer cela on peut faire la commande date ou utiliser le protocole NTP .

# Test tolérance de panne DHCP :

Nous allons tester notre tolérance de panne et surtout regarder si les deux serveurs sont bien lié pour regarder ceci il suffit de consulter les derniers logs et pour faire cela on

| peut utiliser la commande « <mark>systemctl status isc-dhcp-server</mark> » :                                                                                                    |
|----------------------------------------------------------------------------------------------------|
| <pre>root@ServeurDhcp:"# systemctl status isc-dhcp-server<br/>isc-dhcp-server.service - LSB: DHCP server<br/>Loaded: loaded (/etc/init.d/isc-dhcp-server; generated)<br/>Active: active (running) since Wed 2024-04-17 21:09:32 CEST; 7min left<br/>Docs: man:systemd-sysv-generator(8)<br/>Process: 1242 ExecStart=/etc/init.d/isc-dhcp-server start (code=exited, status=0/SUCCESS)<br/>Tasks: 1 (limit: 2307)<br/>Memory: 3.9M<br/>CPU: 36ms<br/>CGroup: /system.slice/isc-dhcp-server.service<br/>1254 /usr/sbin/dhcpd -4 -q -cf /etc/dhcp/dhcpd.conf ens18</pre>                                                                                                    |
| avril 17 21:10:53 ServeurDhcp dhcpd[1254]: Failover CONNECT to test rejected: Connection rejected, time mismatch too great.<br>avril 17 21:10:58 ServeurDhcp dhcpd[1254]: Failover CONNECT to test rejected: Connection rejected, time mismatch too great.<br>avril 17 21:10:58 ServeurDhcp dhcpd[1254]: Failover CONNECT to test rejected: Connection rejected, time mismatch too great.<br>avril 17 21:02:00 ServeurDhcp dhcpd[1254]: Failover CONNECT to test rejected: Connection rejected, time mismatch too great.<br>avril 17 21:02:05 ServeurDhcp dhcpd[1254]: failover peer test: peer moves from normal to communications-interrupted<br>avril 17 21:02:05 ServeurDhcp dhcpd[1254]: failover peer test: I move from communications-interrupted to normal<br>avril 17 21:02:05 ServeurDhcp dhcpd[1254]: balancing pool 561463264dc0 192.168.100.128/25 total 81 free 40 backup 40 lts 0 max-own (+/-)8<br>avril 17 21:02:05 ServeurDhcp dhcpd[1254]: balanced pool 561463264dc0 192.168.100.128/25 total 81 free 40 backup 40 lts 0 max-misbal 12<br>avril 17 21:02:05 ServeurDhcp dhcpd[1254]: failover peer test: peer moves from communications-interrupted to normal<br>avril 17 21:02:05 ServeurDhcp dhcpd[1254]: balanced pool 561463264dc0 192.168.100.128/25 total 81 free 40 backup 40 lts 0 max-own (+/-)8<br>avril 17 21:02:05 ServeurDhcp dhcpd[1254]: failover peer test: peer moves from communications-interrupted to normal<br>avril 17 21:02:05 ServeurDhcp dhcpd[1254]: failover peer test: peer moves from communications-interrupted to normal<br>avril 17 21:02:05 ServeurDhcp dhcpd[1254]: failover peer test: peer moves from communications-interrupted to normal<br>avril 17 21:02:05 ServeurDhcp dhcpd[1254]: failover peer test: peer moves from communications-interrupted to normal<br>avril 17 21:02:05 ServeurDhcp dhcpd[1254]: failover peer test: Both servers normal |

On voit au début que la liaison a échoué et qu'ensuite cela a marcher leur mode de communication est passer de normal a interrompu et ensuite il est repassé de interrompu a normal, le load balancing marche et a la fin on nous précise que les deux serveurs fonctionne normalement les logs du serveur esclave sont similaires :

| <pre>root@ServeurDhcpSlave:~# systemctl status isc-c<br/>• isc-dhcp-server.service - LSB: DHCP server<br/>Loaded: loaded (/etc/init.d/isc-dhcp-serve<br/>Active: active (running) since Wed 2024-04<br/>Docs: man:systemd-sysv-generator(8)<br/>Process: 377 ExecStart=/etc/init.d/isc-dhcp<br/>Tasks: 1 (limit: 2307)<br/>Memory: 7.3M<br/>CPU: 47ms<br/>CGroup: /system.slice/isc-dhcp-server.serv<br/>322 /usr/sbin/dhcpd -4 -q -cf /e</pre>                                                                                                    | dhop-server<br>er; generated)<br>⊦-17 21:17:55 CEST; 15min left<br>o-server start (code=exited, status=0/SUCCESS)<br>/ice<br>etc/dhop/dhopd.conf ens18                                                                                                    |
|----------------------------------------------------------------------------------------------------|----------------------------------------------------------------------------------------------------|
| avril 17 21:18:41 ServeurDhcpSlave dhcpd[392]:<br>avril 17 21:18:41 ServeurDhcpSlave dhcpd[392]:<br>avril 17 21:18:46 ServeurDhcpSlave dhcpd[392]:<br>avril 17 21:18:46 ServeurDhcpSlave dhcpd[392]:<br>avril 17 21:02:04 ServeurDhcpSlave dhcpd[392]:<br>avril 17 21:02:04 Serveur | Failover CONNECT from test: time offset too large<br>failover: disconnect: time offset too large<br>Failover CONNECT from test: time offset too large<br>failover peer test: time offset too large<br>failover peer test: peer moves from normal to communications-interrupted<br>failover peer test: I move from communications-interrupted to normal<br>balancing pool 560cd5800cd0 192.168.100.128/25 total 81 free 40 backup 40 lts 0 max-own (+/-)8<br>balanced pool 560cd5800cd0 192.168.100.128/25 total 81 free 40 backup 40 lts 0 max-misbal 12<br>failover peer test: peer moves from communications-interrupted to normal<br>failover peer test: Both servers normal |

Maintenant arrêtons le serveur DHCP principale ( « systemctl stop isc-dhcp-server » ) et regardons ce qu'il se passe :

avril 17 21:02:04 ServeurDhcpSlave dhcpd[392]: failover peer test: peer moves from communications-interrupted to normal avril 17 21:02:04 ServeurDhcpSlave dhcpd[392]: failover peer test: Both servers normal avril 17 21:03:10 ServeurDhcpSlave dhcpd[392]: peer test: disconnected avril 17 21:03:10 ServeurDhcpSlave dhcpd[392]: failover peer test: I move from normal to communications-interrupted ront@serveurDhcpSlave?\*

On voit sur les logs du serveur esclave que les communications entre les serveurs est passé de normal a interrompu, le serveur esclave attribue donc maintenant les adresses IP aux machines sur le même réseau.

# Serveur DNS Linux :

Nous allons mettre en place un serveur DNS linux pour faire de la résolution de nom, on peut d'ailleurs faire de la résolution de nom dans le fichier hosts comme ceci :

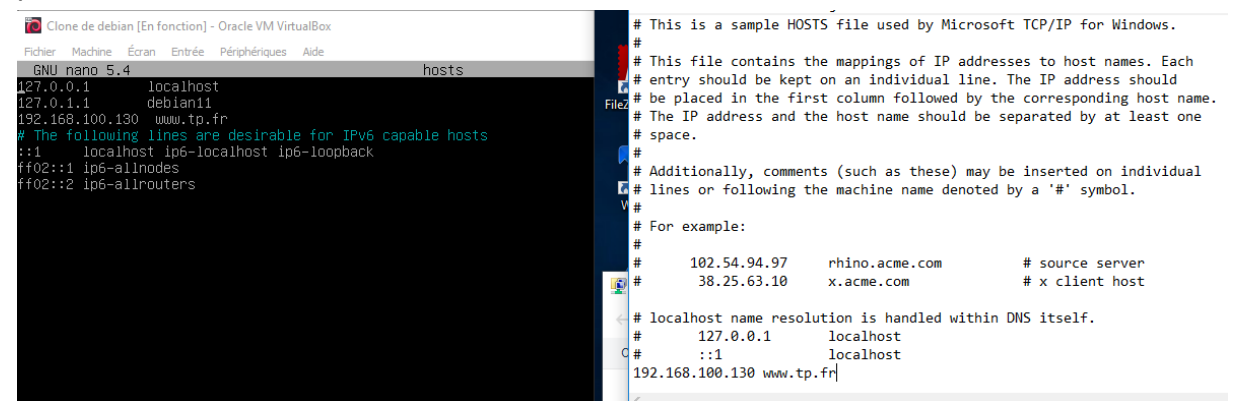

Comme on peut le voir la syntaxe est la même on donne une adresse IP qui correspond à un nom.

### A gauche le fichier est situé dans /etc/hosts et sur windows :

| ^             |                  |                   |        |
|---------------|------------------|-------------------|--------|
| Nom           | Modifié le       | Туре              | Taille |
| hosts         | 24/01/2024 10:32 | Fichier           | 2 Ko   |
| 📩 hosts       | 13/03/2024 12:29 | Fichier iCalendar | 1 Ko   |
| 📄 Imhosts.sam | 07/12/2019 10:12 | Fichier SAM       | 4 Ko   |
| networks      | 23/06/2023 10:45 | Fichier           | 1 Ko   |
| 📄 protocol    | 23/06/2023 10:45 | Fichier           | 2 Ko   |
| services      | 23/06/2023 10:45 | Fichier           | 18 Ko  |

Et c'est aussi le fichier hosts.

Pour la prochaine etape nous n'avons pas besoin de faire cela nous allons utilisé le serveur DNS.

# Installation et configuration :

Tout d'abord pour installer un serveur DNS sur Debian nous allons installer bind9 en faisant cette commande « **apt install bind9** ». Une fois installé nous devons indiqué a la machine ou est le serveur DNS et pour faire ceci nous devons modifier le fichier

resolv.conf en mettant notre serveur dns et son adresse IP :

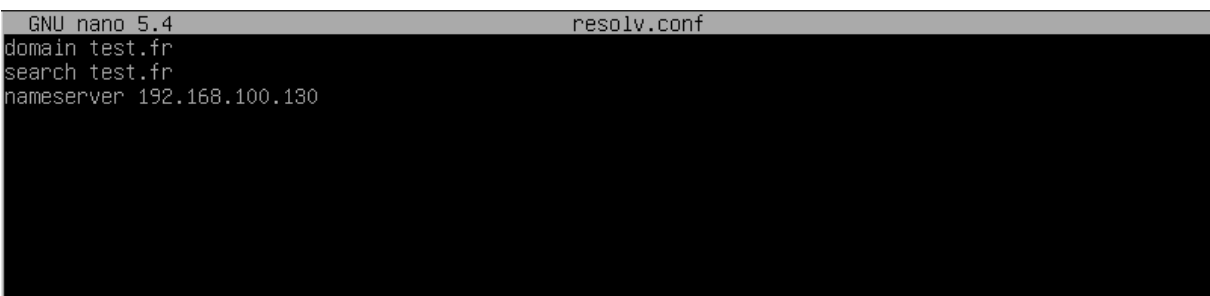

Une fois ceci fait on peut commencer a configurer le serveur DNS, pour faire cela nous allons aller dans le fichier de configuration named.conf.default-zones situé dans « /etc/bind/named.conf.default-zones ». Dans ce fichier nous allons rajouter une zone de recherche direct et indirect :

**Zone recherche direct** = un nom égale une adresse IP **Zone de recherche indirect** = une adresse IP égale un nom

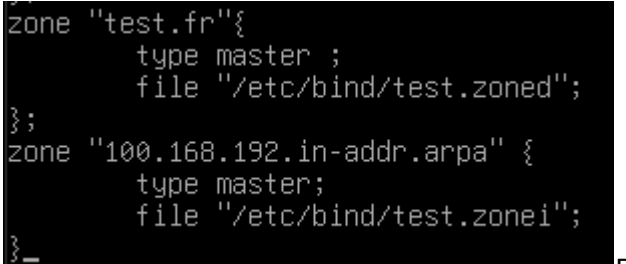

PS = ne pas oublier le point-virgule après

l'accolade !

Nous allons maintenant créer les deux fichiers, pour simplifier la chose nous allons copier un fichier de configuration déjà existant :

#### root@IBsrvli12:/etc/bind# cp db.0 test.zoned

Et maintenant voici la configuration de la zone de recherche direct :

| GNU              | nano 7.2   |           |                                                             |                                                                                             | test.zoned * |
|------------------|------------|-----------|-------------------------------------------------------------|---------------------------------------------------------------------------------------------|--------------|
| ;<br>; BINI<br>; | D reverse  | data file | for "this h                                                 | nost on this network" zone                                                                  |              |
| \$TTL            | 604800     |           |                                                             |                                                                                             |              |
| Q<br>;           | IN         | SOA       | IBsrvli12.tp<br>1<br>604800<br>86400<br>2419200<br>604800 ) | ).fr. root.tp.fr. (<br>; Serial<br>; Refresh<br>; Retry<br>; Expire<br>; Negative Cache TTL |              |
| 0                | IN         | NS        | IBsrvli12.tp                                                | ).fr.                                                                                       |              |
| @ IN 1           | A 192.168. | 100.130   |                                                             |                                                                                             |              |
| IBsrv            | li12 IN A  | 192.168.1 | 00.130                                                      |                                                                                             |              |

La deuxième ligne en résumé, spécifie que le serveur principal (maître) pour la zone "tp.fr" est "IBsrvli12.tp.fr." et que l'adresse e-mail du responsable de la zone est "root.tp.fr.". C'est un enregistrement SOA qui établit l'autorité sur la zone. IBsrvli12 correspond au nom de la machine ou est situé le serveur DNS. Ensuite la troisième ligne en partant de la fin permet d'indiquer un enregistrement NS :

NS : C'est le type d'enregistrement, qui signifie "Name Server".

IBsrvli12.tp.fr. : C'est le nom du serveur de noms (Name Server) pour cette zone. Dans cet exemple, le serveur de noms pour la zone "tp.fr" est "IBsrvli12.tp.fr.".

Les deux autres lignes permettent de faire un enregistrement A qui associe un nom de domaine a une adresse IPV4.

Configurons maintenant la zone indirecte nous allons encore copié un fichier de configuration déjà établit pour configurer notre zone :

root@IBsrvli12:/etc/bind# cp db.0 test.zonei

Maintenant voici la configuration de la zone indirect :

| G             | NU nano 7.      | .2             |                                                             |                                                                                                | test.zonei | ж |
|---------------|-----------------|----------------|-------------------------------------------------------------|------------------------------------------------------------------------------------------------|------------|---|
| ;<br>; B<br>: | IND revers      | e data f       | file for "this h                                            | ost on this network" zone                                                                      | 9          |   |
| ,<br>\$TT     | L 60480         | )0             |                                                             |                                                                                                |            |   |
| Q             | IN              | SOA            | IBsrvli12.te<br>1<br>604800<br>86400<br>2419200<br>604800 ) | st.fr. root.test.fr. (<br>; Serial<br>; Refresh<br>; Retry<br>; Expire<br>; Negative Cache TTL |            |   |
| ;<br>@<br>130 | IN<br>IN PTR IE | NS<br>Srvli12. | IBsrvli12.te<br>.test.fr_                                   | st.fr.                                                                                         |            |   |

Ici on met uniquement l'enregistrement PTR (pointeur) qui vas permettre d'associer un nom de domaine a une adresse IP.

# Test DNS :

Nous allons maintenant tester notre serveur DNS en utilisant nslookup :

Ne pas oublier que pour le faire sur windows il faut mettre l'adresse IP du serveur DNS

ici:

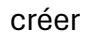

| PS C:\WINDOWS\system32≻ <mark>nslookup</mark> 192.168.100.130<br>Serveur : IBsrvli12.tp.fr<br>Address: 192.168.100.130 |                  |
|----------------------------------------------------------------------------------------------------|------------------|
| Nom : IBsrvli12.tp.fr<br>Address: 192.168.100.130                                                                      |                  |
| PS C:\WINDOWS\system32> <mark>nslookup</mark> IBsrvli12.tp.fr<br>Serveur : IBsrvli12.tp.fr<br>Address: 192.168.100.130 |                  |
| Nom : IBsrvli12.tp.fr<br>Address: 192.168.100.130                                                                      |                  |
| root@IBsrvli12:/etc/bind# nslookup IBsrvli12<br>Server: 192.168.100.130<br>Address: 192.168.100.130#53                 |                  |
| Name: IBsrvli12.tp.fr<br>Address: 192.168.100.130                                                                      |                  |
| root@IBsrvli12:/etc/bind# nslookup 192.168.100<br>130.100.168.192.in–addr.arpa name = IBsrvli                          | .130<br>12.tp.fr |

On voit sur ces captures que les deux recherche direct et inversé sont opérationnelles.

On peut aussi le voir grâce à WireShark :

|           | 1 0.000000   | 192.168.100.150 | 192.168.100.130 | DNS | 88 Standard query 0x0001 PTR 130.100.168.192.in-addr.arpa                               |
|-----------|--------------|-----------------|-----------------|-----|-----------------------------------------------------------------------------------------|
|           | 2 0.001000   | 192.168.100.130 | 192.168.100.150 | DNS | 117 Standard query response 0x0001 PTR 130.100.168.192.in-addr.arpa PTR IBsrvli12.tp.fr |
|           | 3 0.001367   | 192.168.100.150 | 192.168.100.130 | DNS | 88 Standard query 0x0002 PTR 130.100.168.192.in-addr.arpa                               |
| <u>مل</u> | 4 0.002245   | 192.168.100.130 | 192.168.100.150 | DNS | 117 Standard query response 0x0002 PTR 130.100.168.192.in-addr.arpa PTR IBsrvli12.tp.fr |
|           | 9 26.050243  | 192.168.100.150 | 192.168.100.130 | DNS | 88 Standard query 0x0001 PTR 130.100.168.192.in-addr.arpa                               |
|           | 10 26.051566 | 192.168.100.130 | 192.168.100.150 | DNS | 117 Standard query response 0x0001 PTR 130.100.168.192.in-addr.arpa PTR IBsrvli12.tp.fr |
|           | 11 26.051988 | 192.168.100.150 | 192.168.100.130 | DNS | 75 Standard query 0x0002 A IBsrvli12.tp.fr                                              |
|           | 12 26.052673 | 192.168.100.130 | 192.168.100.150 | DNS | 91 Standard query response 0x0002 A IBsrvli12.tp.fr A 192.168.100.130                   |
|           | 13 26.053162 | 192.168.100.150 | 192.168.100.130 | DNS | 75 Standard query 0x0003 AAAA IBsrvli12.tp.fr                                           |
|           | 14 26.053864 | 192.168.100.130 | 192.168.100.150 | DNS | 116 Standard query response 0x0003 AAAA IBsrvli12.tp.fr SOA IBsrvli12.tp.fr             |
|           |              |                 |                 |     |                                                                                         |

> Internet Protocol Version 4, Src: 192.168.100.130, Dst: 192.168.100.150

> User Datagram Protocol, Src Port: 53, Dst Port: 50602

Ici on voit les requêtes DNS et les réponses DNS.

## Tolérance de panne serveur DNS :

Nous allons mettre en place un deuxième serveur DNS au cas ou le premier soit hors service. Pour faire cela il faut tout d'abord sur le premier serveur DNS (Serveur maitre) aller dans le fichier named.conf.default-zones situé dans

« /etc/bind/named.conf.default-zones » comme vu précédemment et mettre ceci :

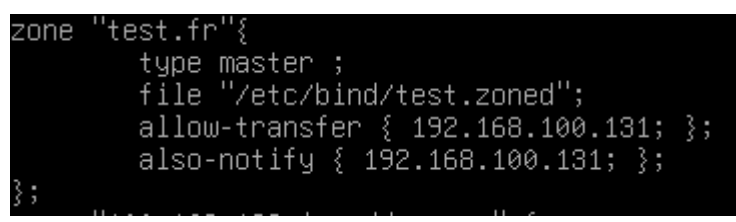

Ici on précise l'adresse du serveur esclave et on autorise le transfert d'enregistrement DNS et les logs du serveur maitre au serveur esclave.

Ensuite sur le serveur esclave il suffit d'aller dans <mark>named.conf.default-zones</mark> et de mettre ses paramètres :

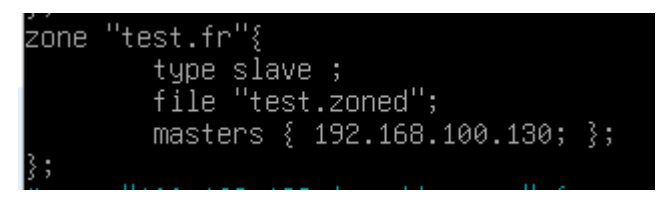

On précise ici l'adresse IP du serveur maitre, on définit son type en slave et nous n'avons pas besoin de préciser de chemin de fichier il suffit juste de donner un nom au fichier qui contiendra les enregistrement DNS du serveur maitre, il créera automatiquement le fichier a cet emplacement :

root@DebianDNSSlave:/var/cache/bind# ls managed-keys.bind managed-keys.bind.jnl test.zoned

## Test tolérance de panne DNS :

Tout d'abord nous devons configurer le client comme ceci :

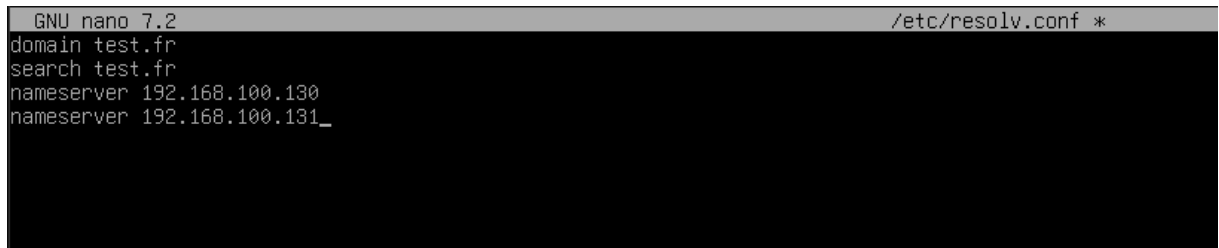

Il a le serveur DNS principale et l'esclave en DNS auxiliaire.

Nous allons tester si le serveur esclave est fonctionnel, pour faire ceci on désactive le serveur maitre et on regarde si le serveur esclave prend bien le relais :

```
root@IBsrvli12:~# nslookup test.fr
                 192.168.100.130
Server:
Address:
                 192.168.100.130#53
Name:
        test.fr
Address: 192.168.100.130
root@IBsrvli12:~# nslookup test.fr
                 192.168.100.130
Server:
Address:
                192.168.100.130#53
Name:
       test.fr
dress: 192.168.100.130
root@IBsrvli12:~# systemctl stop bind9
root@IBsrvli12:~# nslookup test.fr
;; communications error to 192.168.100.130#53: connection refused
;; communications error to 192.168.100.130#53: connection refused
;; communications error to 192.168.100.130#53: connection refused
                 192.168.100.131
Server:
Address:
                 192.168.100.131#53
Name:
        test.fr
Address: 192.168.100.130
;; communications error to 192.168.100.130#53: connection refused
;; communications error to 192.168.100.130#53: connection refused
;; communications error to 192.168.100.130#53: connection refused
```

Ici nous voyons que le serveur maitre est fonctionnel, ensuite on le désactive et on refait un nslookup, qui échoue au départ et ensuite marche avec l'adresse IP du serveur esclave.

> ed ^Dtest^Bfr^@^@1 IBsrvli12^Btp^Bfr^@^Droot^Btp^Bfr^@^@^@^@^A^@

On peut regarder dans le fichier test.zoned créer dans var/cache/bind :

C'est illisible mais on voit que le fichier a bien été créer et a bien récupérer les enregistrements DNS du serveur maitre.